## PRS 5 Self-Paced Exam with Answer Key Attached

In PRS you can run a self-paced exam and use answer keys to have multiple versions of the test. It is quick and easy to set up. This assumes you will handout paper exams for them to input into the clickers.

## Step 1: Open up PRS and click on Collect Responses.

| Interwrite Response - 5.00.0143      |      |                    |
|--------------------------------------|------|--------------------|
| eInstru                              | ıcti | on™                |
| Select Database                      |      |                    |
| Database: defaultDB.prs 🖌 New        |      | pen Delete         |
| What do you want to do?              |      |                    |
| Setup My Hardware                    |      | Create A New Class |
| Collect Responses                    |      | Manage My Data     |
| Number of Receivers Detected: RF (1) |      | 0                  |
| See what's new in this release       |      | Exit               |

- **Step 2:** When the window opens, select **Self-Paced** for *Type*.
- Step 3: Select your Answer Key.
- **Step 4:** For *Lesson type*, put **Response Lesson**.
- **Step 5:** Make sure your class has a section or the answer key option will not appear.

| S Interw | rite Response - 5     | <i>e</i> Instruction™       |       |
|----------|-----------------------|-----------------------------|-------|
| Select   | Collect Response      | es - New Session            |       |
| Da       | Name:                 | Biology (8/8/08 3:03:02 PM) | ete   |
| What     | Class:                | Biology 🗸                   |       |
|          | Subject/Section:      | section 1 💌                 |       |
| <u>c</u> | Туре:                 | Self-Paced 👻                | Class |
| Н        | Answer Key:           | Fun exam 💌                  |       |
| 1        | Lesson Type:          | Response Lesson 🛛 👻         | ata   |
| Number   |                       | OK Cancel                   |       |
| See what | at's new in this rele | ease                        | Exit  |

**Step 6:** Click on the PRS Lesson you want to initiate.

| elect Lesson            |           |  |  |  |  |
|-------------------------|-----------|--|--|--|--|
| ] Sort By Creation Date |           |  |  |  |  |
| ) Lessons               |           |  |  |  |  |
|                         | OK Cancel |  |  |  |  |

**Step 7:** Yellow bar pops-up. Hit the play head to start the time running. You can adjust the time as you go. This is set when you make your questions. It adds up the total time for all questions you inputted, however, you can change the time on the fly.

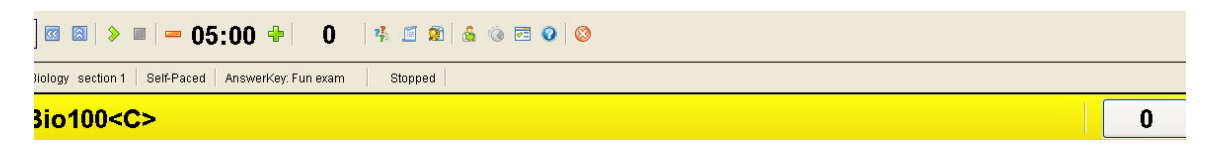

**Step 8:** Hit the Stop button when done.

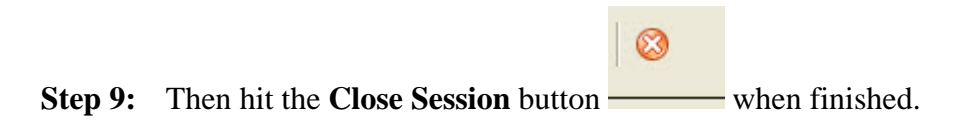